# まい へるす ペーじ (仮称) 登録方法

太平洋セメント健康保険組合では、2024 年 12 月から新しい加入者専用ポータルサイト「まい へるす ペーじ(仮称)」を開設します。当面は『医療費のお知らせ』と『給付金支給決定通知書』をパソコンやスマ ートフォンから閲覧と印刷することから使用を開始し、今後は各種証明書の発行、特定健診の検査結果、住 所変更届などの申請、ジェネリック薬品の利用状況のお知らせ等、順次、使用拡大をしていきますので、ま ずは利用登録をお願いします。

なお、このポータルサイトの開設により、紙の『医療費のお知らせと保険給付金支給決定通知』の発行は 令和6年12月分をもちまして終了とさせていただきます。

登録には「健康保険証」、「資格確認書」、「資格情報のお知らせ」にある加入者の健康保険の記号と 番号、登録中に認証コードが確認できるメールアドレスが必要となります。

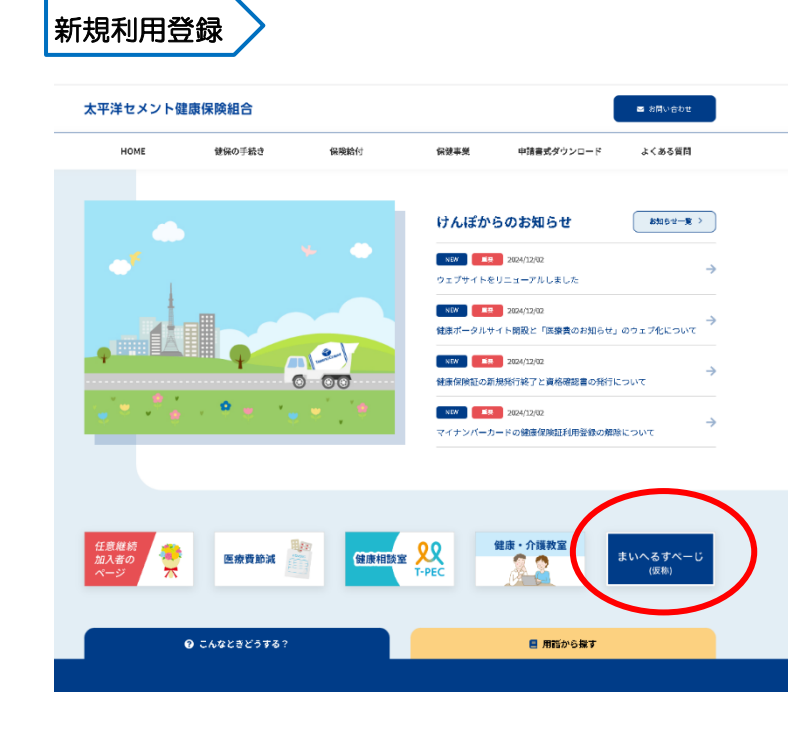

### ①ログイン画面へ

太平洋セメント健康保険組合の HP にアクセス し、トップページの中段右にある【まい へるす ペーじ(仮称)】をボタンクリックしてください。 下記の QR コードからは HP を経由せずに直接 アクセスが可能です。

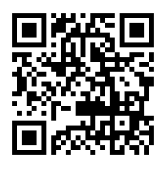

https://taiheiyo-ce-kenpo.kw21connect.jp

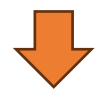

### ②新規利用登録作業へ

ログイン画面内の【新規利用登録】ボタンをク リックします。

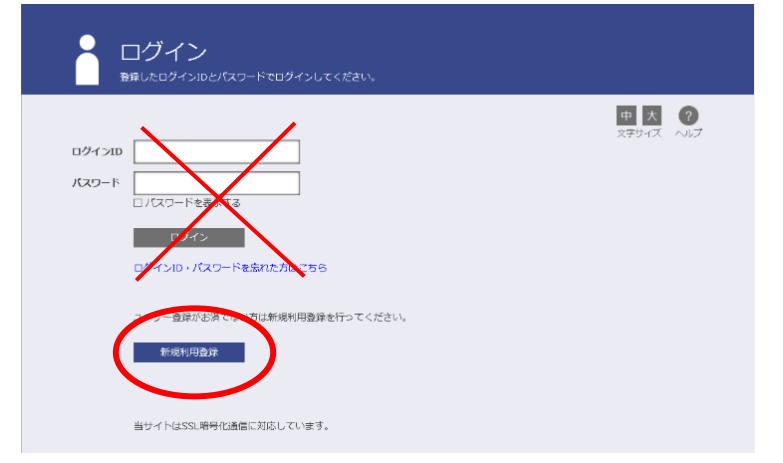

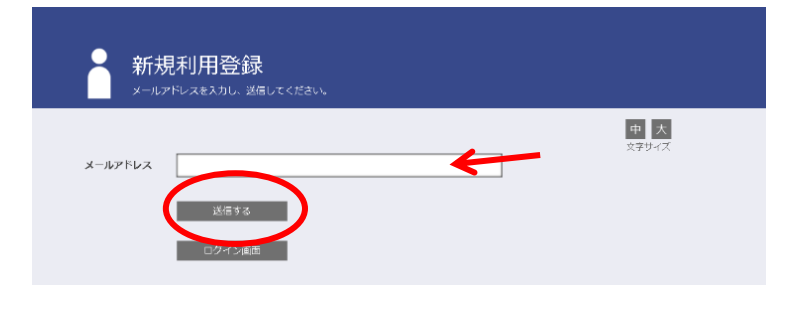

### 新規利用登録

中大

入力されたメールアドレス宛に仮ログインのURLが記載されたメールを送信しました。

記載されたURLをクリックするとログイン画面が表示されます。

ログインIDと使パスワードでログインして、ログインIDとパスワードを変更してください。

※URLには有効即時がありますのでご注意ください。

しばらく終ってもメールが届かない場合は、こちらよりメールアドレスの入力からやり直してください。

### 🛛 りひ↑↓ -利用登録手続きのご案内 - メッセージ (テキスト形式 **メッセージ** ヘルプ ♀ 何をしますか 前 · □ № · 「 ⑤ → 『 Teams で共有 ○ 未読にする 器 · ● · □ · □ / ○ 検索 利用登録手続きのご案内 太平洋セメント健康保険組合 <info@taiheiyo-ce-kenpo.kw21connect.jp> <sup>宛先</sup>

のメールは次の期間経過後自動的に削除されます(5 年間

■□ 利用登録手続きのご案内 □■

太平洋セメント健康保険組合です。

2)

利用登録手続きを依頼された方へお知らせしています。 以下の URL にアクセスして 利田幸会

https://taiheiyo-ce-kenpo.kw21connect.jp/kw21cu/clickCount/cc?r=0hv4DzcdAwWFuMa&no=1

※URLの有効期限は3時間です。有効期限を過ぎた場合は、メールアドレスの登録からやり直してください。 ※本メールに覚えがない場合は、大変お手数ですが本メールを破棄してください。 ※本メールには返信できませんのでご了承願います。

太平洋セメント健康保険組合

# ④新規利用登録作業へ

入力したメールアドレス宛に、ご案内メールが 届きます。メールの件名は「利用登録手続きの ご案内」です。本文内に記載されている URL をクリックして、新規利用登録のページへ。

※記載された URL の有効期限は3時間です。 制限を過ぎた場合は再度「新規利用登録」の 画面にアクセスし、メールアドレスの登録か らやり直す必要があります。

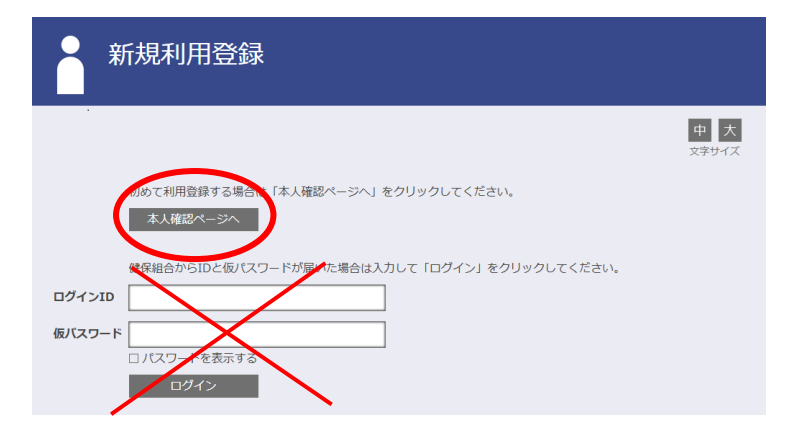

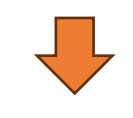

# ⑤新規利用登録

配信されたメールに記載されている URL をク リックすると新規利用登録の画面が開きます。 【本人確認ページへ】をクリックします。

※ログインID・パスワードの入力および登録 はこの画面では行いません。

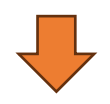

# ③登録するメールアドレスを入力

新規利用登録の画面から登録するメールアドレ スを入力し、【送信する】ボタンをクリックし ます。

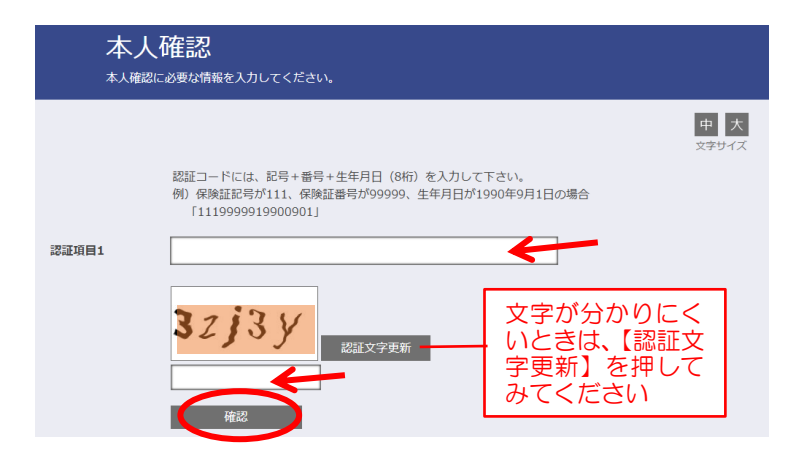

|                                                                                                    | 中 <u>大</u><br>579-1ズ |
|----------------------------------------------------------------------------------------------------|----------------------|
| ご登録のメールアドレスに利用登録手続きのご室内を送信しました。<br>メール本文に記載されているURLから利用整理を行ってください。利用整理の際には認道キーが必要で<br>認証キーはメールに記載されませんので、この機能で必ず控えてください。 | ¥.                   |
| au-<br>au-<br>auzdrirz<br>タンプロン<br>度だけ使用します                                                                              |                      |

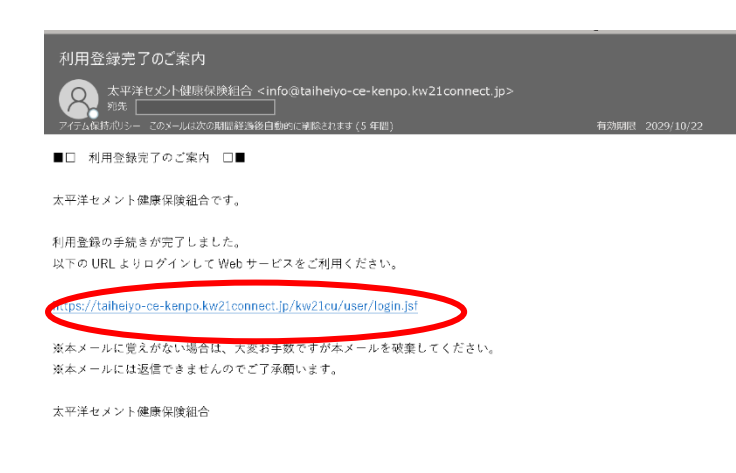

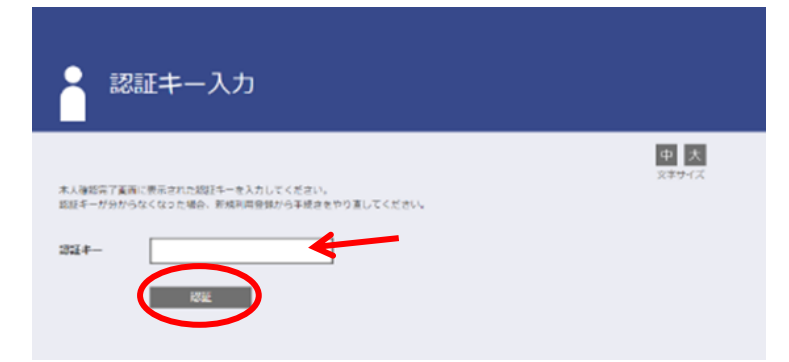

## ⑥本人確認

本人確認を行うために、各項目を入力します。 認証項目1は記号+番号+生年月日(西暦8 桁)を+やハイフン等は無しで入力します。 例)記号111 番号99999 生年月日1990年9月1日 → 1119999919900901

続いて、生年月日(西暦)、認証文字のすべてを 入力したら、【確認】ボタンをクリックしま す。

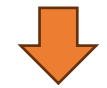

# ⑦本人確認完了

本人確認が完了すると、登録したメールアドレ スに利用登録手続きの案内が送信されます。 この画面で表示される「認証キー」は利用登録 の際に必要となるので必ず控えておいてください。

※記載された URL の有効期限は3時間です。 制限を過ぎた場合は再度「新規利用登録」の 画面にアクセスし、メールアドレスの登録か らやり直す必要があります。

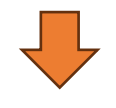

# ⑧利用登録完了

入力したメールアドレス宛に、ご案内メールが 届きます。メールの件名は「利用登録完了のご 案内」です。本文内に記載されている URL を クリックします。

※記載された URL の有効期限は3時間です。 制限を過ぎた場合は再度「新規利用登録」の 画面にアクセスし、メールアドレスの登録か らやり直す必要があります。

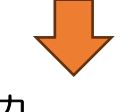

### ⑨認証キー入力

新たに配信された「利用登録完了のご案内」メ ール内に記載されているリンクをクリックする と「認証キー入力」の画面が開きます。 ⑦で表示された「認証キー」を入力し【認証】 ボタンをクリックします。

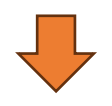

|            | ログインIDには8文字以上の半角突数記号を使用できます。<br>使用可能記号:#+,/~?!@ <sup>*</sup> %& <sup>^</sup><br>パズワードには8文字以上の半角突数字(半角突小文字必須)を使用できます。 |
|------------|----------------------------------------------------------------------------------------------------|
| 新ログインID    |                                                                                                    |
| 新バスワード     | → → → → → → → → → → → → → → → → → → →                                                                                |
| 新バスワード(確認) |                                                                                                    |
|            | □ パスワードを表示する                                                                                                    |
| メールアドレス    | a@ubsc.co.jp                                                                                                    |
| ニックネーム     | サンプル本人                                                                                                    |
|            |                                                                                                    |

利用希信斯费保究了

利用者情報登録完了

# ⑩利用者情報入力

認証に成功すると、「利用者情報入力」のページが開きます。

指定された文字数でログインID、パスワード、ニックネームを入力し、全て入力したら 【確認】ボタンをクリックします。

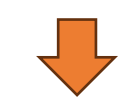

### ⑪利用者情報登録完了

利用登録が完了し、「まい へるす ペーじ (仮称)」が利用可能となりました。【ログイン画面】のボタンをクリックするとログイン画面に進みます。

では、ログインしてページを見てみましょう!

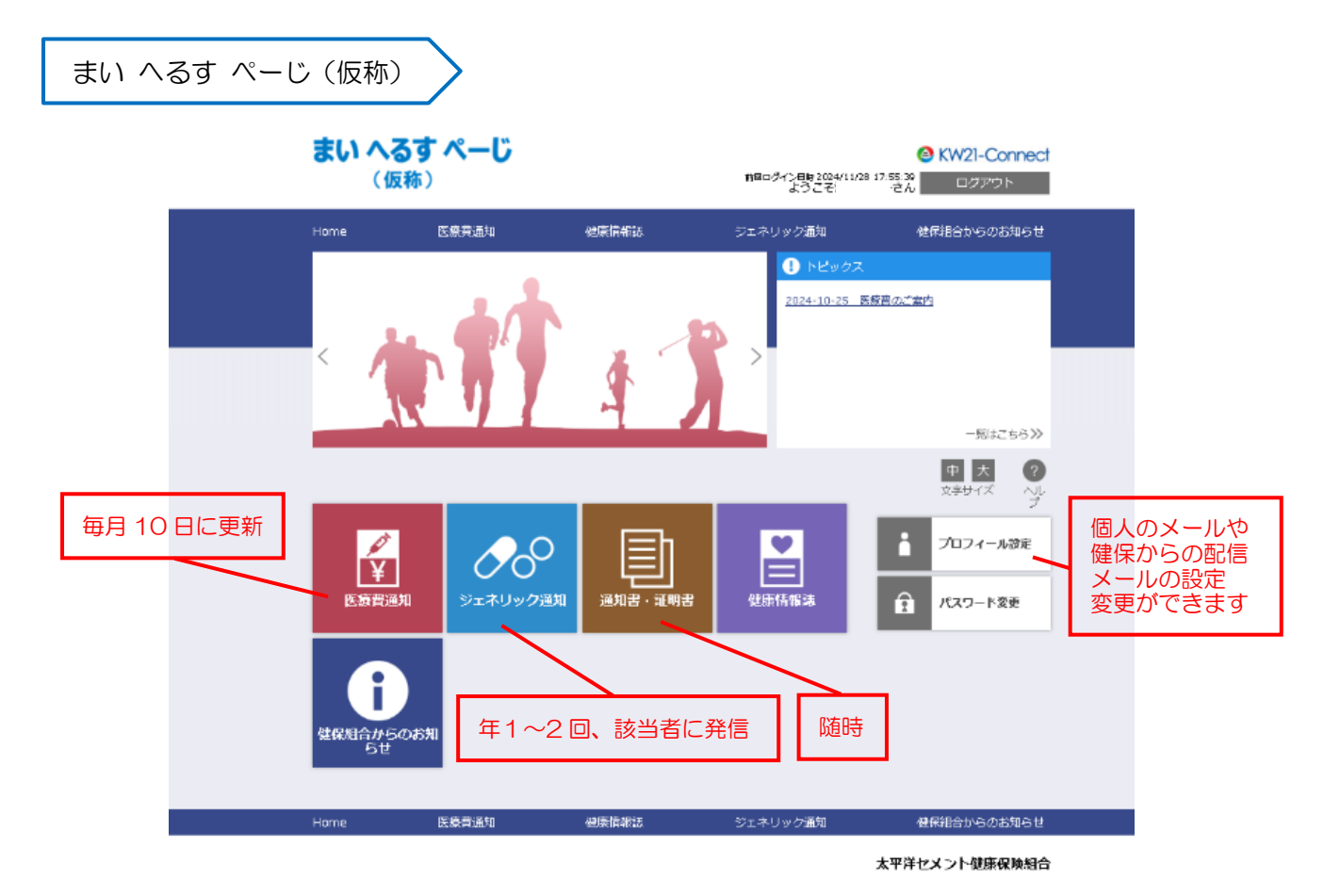

中大

※会社のメールで登録した方は退職後、再設定等ができなくなる可能性もあります。個人メールに変更 もしくは追加をしておくことをおすすめします。